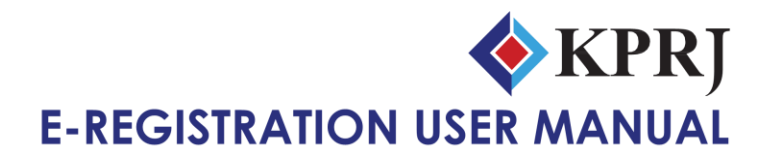

# NEW USER (Step 1)

# 1) Click at "New User Register"

| LOGIN FOR KPRJ E-REG<br>QUALIFICA                                                                | SISTRATION & PRE-                |
|--------------------------------------------------------------------------------------------------|----------------------------------|
| <b>\K</b>                                                                                        | PRJ                              |
| Login                                                                                            |                                  |
| Username :                                                                                       |                                  |
| Password :                                                                                       |                                  |
| SUBMI                                                                                            |                                  |
| »New User Register                                                                               | Forget Password?                 |
| Powered By:                                                                                      |                                  |
| Eligibility requirements of registrati                                                           | on as a Contractor or            |
| i. Contractor                                                                                    |                                  |
| <ul> <li>Registered with Construction Inc<br/>(CIDB).</li> </ul>                                 | lustry Development Board         |
| <ul> <li>Certificate of Registration is still<br/>date of application for registratio</li> </ul> | valid and effective on the<br>n. |

- ii. Consultant
- Dedictored with the Professional Roard / Institution for each

#### 2) Fill up all information

| Business Field : * Contractor Consultant Supplier                               |                                        |  |
|---------------------------------------------------------------------------------|----------------------------------------|--|
| Company Name : *                                                                | Company Reg No : *                     |  |
|                                                                                 |                                        |  |
| ST/GST Reg No :                                                                 | Email Id : *                           |  |
| *                                                                               |                                        |  |
| correspondence Address : "                                                      | lelephone : "                          |  |
|                                                                                 |                                        |  |
| =ax :                                                                           | Mobile No : *                          |  |
|                                                                                 |                                        |  |
|                                                                                 |                                        |  |
| •                                                                               | Password · *                           |  |
| Jsername : * Check Availability 🔇                                               | Password : *                           |  |
| Jsername : * Check Availability 🞱                                               | Password : *                           |  |
| Jsername : * Check Availability<br>erson in Charge                              | Password : *                           |  |
| Jsername : * Check Availability<br>erson in Charge                              | Password : *                           |  |
| Isername : * Check Availability  erson in Charge ame : * loblie No : *          | Password : * Position : * Email Id : * |  |
| Jsername : * Check Availability<br>erson in Charge<br>Name : *                  | Password : * Position : * Email Id : * |  |
| Jsername : * Check Availability<br>erson in Charge<br>lame : *<br>foblie No : * | Password : * Position : * Email Id : * |  |

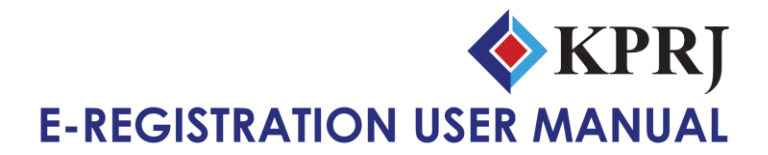

#### 3) Click Submit

#### \* Noted : Please record your own Username & Password.

| NEW USER REGISTR | TION |  |
|------------------|------|--|
|------------------|------|--|

# NEW USER (Step 2)

#### 1) Received confirmation registration from E-Mail

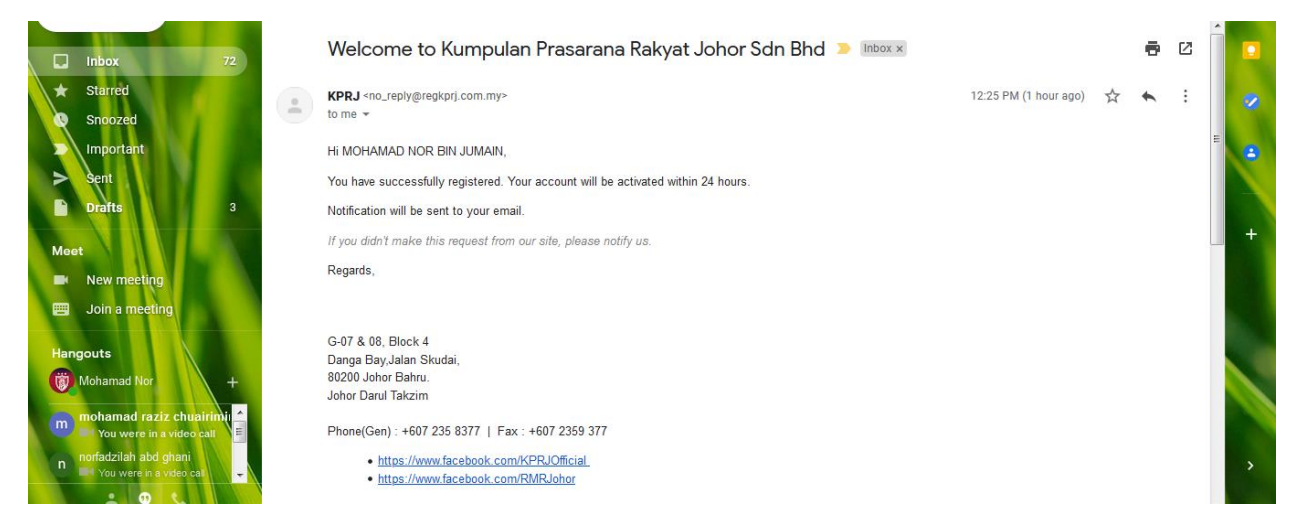

2) User must get Activation E-Mail. If not received any confirmation/activation E-mail within 3 days Office Hour, please Contact KPRJ (07-2358377) and talk to representative department (Cost & Contract: Siti, Earzuan & Farahniz)

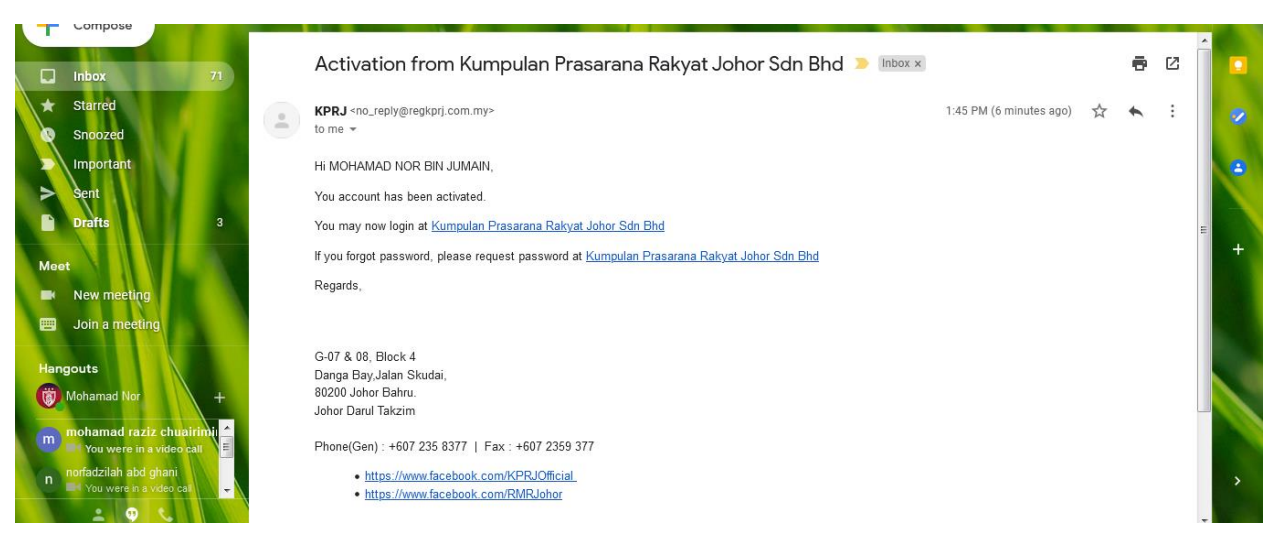

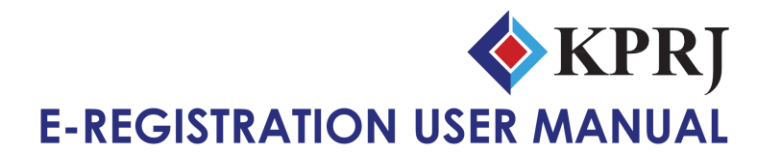

# **E-Registration for Contractor**

1) Login using register Username & Password after get notification E-mail (Activation).

#### https://www.regkprj.com.my/

| LOGIN FOR KPRJ E-REG<br>QUALIFICA | ISTRATION & PRE- |
|-----------------------------------|------------------|
| <b>K</b>                          | PRJ              |
| Login                             | ,                |
| Username : mohamadnor12           | 2                |
| Password :                        |                  |
| SUBMIT                            |                  |
| »New User Register                | Forget Password? |

#### Then click submit

2)User will see Dashboard interface. Please check your current information. If have any different information, user can update.

| <b>k</b> I                       | PRJ ***                                                                                                    | Icome mohamad                                                                    | nor12!   Monday, May 17, 2021 2:16:06 PM                                                                                                    |
|----------------------------------|----------------------------------------------------------------------------------------------------|----------------------------------------------------------------------------------|----------------------------------------------------------------------------------------------------|
| Home » MY PROFILE                |                                                                                                    |                                                                                  |                                                                                                    |
| 2 DASHBOARD                      |                                                                                                    |                                                                                  |                                                                                                    |
| A My Profile                     | MTPROFILE                                                                                                    |                                                                                  |                                                                                                    |
| I≣ Certificate                   | Company Name :                                                                                                    |                                                                                  |                                                                                                    |
| E-REG (Contractor)               | Felibiliaan Abc                                                                                                    |                                                                                  |                                                                                                    |
| 1.Background                     | Company Reg No :<br>100000112-T                                                                                                    |                                                                                  |                                                                                                    |
| 2.Company Ownership/ Shareholder | SST/GST Reg No:                                                                                                    |                                                                                  |                                                                                                    |
| 3.Particulars of JV              | 66783080CS                                                                                                    |                                                                                  |                                                                                                    |
| 4.Financial Data                 | Email Id • *                                                                                                    |                                                                                  | Correspondence Address - *                                                                                                    |
| 5.Staff Information              | mohamadnoriu                                                                                                    |                                                                                  | Correspondence Address .                                                                                                    |
| 6.Previous Completed Project     |                                                                                                    |                                                                                  | Taman Daya, 81100 Johor Bahru                                                                                                    |
| 7.Current Contract in Hand       |                                                                                                    |                                                                                  |                                                                                                    |
| 8.Similar Project                | Telephone :                                                                                                    |                                                                                  | Fax :                                                                                                    |
| 9.Plant & Equipment              | 601:                                                                                                    |                                                                                  | Enter Fax Number                                                                                                    |
| Documents                        | Mohilo : *                                                                                                    |                                                                                  |                                                                                                    |
| Checklist                        |                                                                                                    |                                                                                  | Username : * Check Availability                                                                                                    |
| Confirmation                     |                                                                                                    |                                                                                  | monamadnor12                                                                                                    |
| ➤ Logout                         | Password :                                                                                                    |                                                                                  |                                                                                                    |
|                                  |                                                                                                    |                                                                                  |                                                                                                    |
|                                  | General Civil Works General Civil Works Filing Works Cadwork Infrastructure Works Prefabricated Building (IBS System) Swimming Pool Air-Conditioning System Fire Fighting System | Earthworks Landscape Drainage Water Tank Interior Desi Building Ma Lift & Escala | Bridge Works     Soil Investigation     Sewerage System     Building Works     Sewerage Treatment Plant     intenance     Electrical Work     tor     Cold Water Services and Plumbing Work |
|                                  | Person in Charge                                                                                                    |                                                                                  |                                                                                                    |

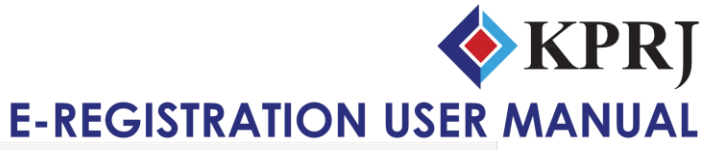

| Name : *              | Position : *      |
|-----------------------|-------------------|
| OHAMAD NOR BIN JUMAIN | Executive         |
| obile No : *          | Email Id : *      |
| 60137                 | mohamad@gmail.com |

#### Then Click Update

# 3) Interface from Contractor (step 1) Background

|                                                                                                    | Don't jump. Please do it<br>step by step                                                                                                    |                                                                                                    |
|----------------------------------------------------------------------------------------------------|----------------------------------------------------------------------------------------------------|----------------------------------------------------------------------------------------------------|
| My Profile     E-REG (Contractor)     1.Background     2.Company Ownership/ Shareholder     Information     3.Particulars of JV     4.Financial Data     5.Staff Information | ackground<br>tep 1 2 3 4 5 6 7 8 9 Documents Che<br>Company Name :<br>Pembinaan ABC<br>Company Reg No :<br>100000112-T<br>Forrespondence Address : *<br>No<br>Taman Daya, 81186 Johor Bahru                                                                                                    | cklist Confirmation Registered Address:                                                                                               |
| 6. Previous Completed Project 7. Current Contract in Hand 8. Similar Project 9. Plant & Equipment Documents Checklist Confirmation Full Fill all informati                   | elephone : * 6013 imail ID : * mohamad@gmail.com from 1 to 9 include Documer and Checklist                                                                                                    | Branch Address (If any) click here Fax : Enter Fax Number Date of Establishment of Company : * Enter Date of Establishment of company |
|                                                                                                    | Lembaga Pembangunan Industri Pembinaan Malaysia (CIDB) Please tick checkbox if registered **    Sijil Perolehan Kerja Kerajaan (SPKK) :   Perakuan Pendaftaran Kontraktor (PPK) :   Sijil Taraf Bumiputera (STB) :   Suruhanjaya Perkhidmatan Air Negara (SPAN) :   Suruhanjaya Tenaga :   ISO : Kumpulan Prasarana Rakyat Johor (KPRJ) :   Registered   Non-Registered Type of Company :   Enterprise   Private Limited   Public Ltd Status of Company :   Bumiputera   Non-Bumiputera | Make Sure Tick/Click all<br>information which is related                                                                              |

4) Click next to go to next step after finish fill in information.

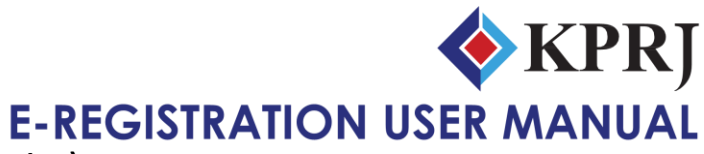

# 5)Step 2 (Company Ownership/Shareholder Information)

|                                  |        |         |          |        |            |             |              | Click Button to | o Add  |
|----------------------------------|--------|---------|----------|--------|------------|-------------|--------------|-----------------|--------|
|                                  | Compan | y Owner | ship/ Sh | arehol | der Inform | nation      |              |                 |        |
| E Certificate                    | Step 1 | 2 3 4   | 5 6 7    | 89     | Documents  | Checklist   | Confirmation |                 |        |
| E-REG (Contractor)               |        |         |          |        |            |             |              |                 |        |
| 1.Background                     |        |         |          |        |            |             |              |                 | +      |
| 2.Company Ownership/ Shareholder | # Name | Race    | Nation   | ality  | Designat   | tion        | Position     | Share Equity%   | Action |
| 3.Particulars of JV              |        |         |          |        | No         | o Records F | ound         |                 | Next   |
| 4.Financial Data                 |        |         |          |        |            |             |              |                 |        |
| 5.Staff Information              |        |         |          |        |            |             |              |                 |        |
| 6.Previous Completed Project     |        |         |          |        |            |             |              |                 |        |
| 7 Current Contract in Hand       |        |         |          |        |            |             |              |                 |        |

#### Fill up all information then Submit. If more than 1, just click Add Button.

|                              | Company Ownership/ Shareholder Infor | mation                    |
|------------------------------|--------------------------------------|---------------------------|
| A My Profile                 |                                      |                           |
| E Certificate                | Step 1 2 3 4 5 6 7 8 9 Document      | ts Checklist Confirmation |
| E-REG (Contractor)           | Name : *                             | Race : *                  |
| 1.Background                 | Enter Name                           | Malay                     |
| Information                  | Nationality : *                      | Designation : *           |
| 3.Particulars of JV          | Enter Nationality                    | Director                  |
| 4.Financial Data             | Position : *                         | Share Equity (in %) : *   |
| 5.Staff Information          | Enter Position                       | Enter Share Equity        |
| 6.Previous Completed Project |                                      | Submit Back               |
| 7 Current Contract in Hand   |                                      |                           |

#### Sample information

| DASHBOARD     Any Profile        | Company Ownership/ Shareholder Information |       | Click Button to Delete |                   |          |               |           |       |
|----------------------------------|--------------------------------------------|-------|------------------------|-------------------|----------|---------------|-----------|-------|
| i <b>≣</b> Certificate           | Step 1 2 3 4 5 6                           | 78    | 9 Documents            | Checklist Confirm | nation   |               |           |       |
| I≡ E-REG (Contractor)            |                                            |       |                        |                   |          |               |           |       |
| 1.Background                     |                                            |       |                        |                   |          |               | <b>e</b>  |       |
| 2.Company Ownership/ Shareholder | # Name                                     | Race  | Nationality            | Designation       | Position | Share Equity% | Action    |       |
| Information                      | 1 Earzuan Bin Rosnan                       | Malay | Malaysia               | Director          | CEO      | 100%          | × 🖉 🖌     |       |
| 3.Particulars of JV              |                                            |       |                        |                   |          |               |           |       |
| 4.Financial Data                 |                                            |       |                        |                   |          |               | Next      |       |
| 5.Staff Information              |                                            |       |                        |                   |          |               |           |       |
| 6.Previous Completed Project     |                                            |       |                        |                   |          |               |           |       |
| 7 Current Contract in Hand       |                                            |       |                        |                   |          | Click Butto   | n to View | /Edit |

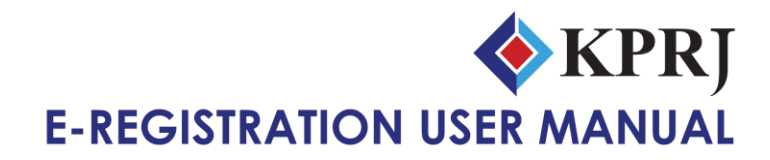

### 6) Step 3 (Particulars of JV)

Noted: This page/step just for JV Company. If your company not JV Company, you can go to next step

|                                         |                                                                 | Click Button to Add |
|-----------------------------------------|-----------------------------------------------------------------|---------------------|
| DASHBOARD                               | Particulars of Joint-venture (for joint-venture applicant only) |                     |
|                                         | Step 1 2 3 4 5 6 7 8 9 Documents Checklist Confirmation         |                     |
| E-REG (Contractor)                      |                                                                 |                     |
| 2.Company Ownership/ Shareholder        | # Company Name Equity Percentage%                               | Action              |
| 3.Particulars of JV                     | No Records Found                                                | Next                |
| 4.Financial Data<br>5.Staff Information |                                                                 | NEAL                |
| 6.Previous Completed Project            |                                                                 |                     |
| 7 Current Contract in Hand              |                                                                 |                     |

Fill up all information then Submit. If more than 1, just click Add Button.

| DASHBOARD                                      | Particulars of Joint-venture company/for J | oint-venture applicant only) |
|------------------------------------------------|--------------------------------------------|------------------------------|
| My Profile                                     |                                            |                              |
| Certificate                                    | Step 1 2 3 4 5 6 7 8 9 Documents           | Checklist Confirmation       |
| E-REG (Contractor)                             | Company Name : *                           | Equity Percentage (in %): *  |
| 1.Background                                   | Enter Company Name                         | Enter Equity Percentage      |
| 2.Company Ownership/ Shareholder<br>nformation |                                            | Submit Bac                   |
| 3.Particulars of JV                            |                                            |                              |
| Financial Data                                 |                                            |                              |
| Staff Information                              |                                            |                              |
|                                                |                                            |                              |

#### Sample information

| DASHBOARD     Any Profile               | Particulars of Joint-venture | (for joint-venture applicant only) | k Button to Delete        |
|-----------------------------------------|------------------------------|------------------------------------|---------------------------|
| E Certificate                           | Step 1 2 3 4 5 6 7 8         | 9 Documents Checklist Confirmatio  |                           |
| I.Background                            |                              |                                    | •                         |
| 2.Company Ownership/ Shareholder        | # Company Name               | Equity Percentage%                 | Action                    |
| Information                             | 1 JB Contractor              | 30%                                | × 12                      |
| 3.Particulars of JV                     | 2 KT Bina                    | 20%                                | ⊗ <b>⊄</b>                |
| 4.Financial Data<br>5.Staff Information |                              |                                    | Net                       |
| 6.Previous Completed Project            |                              |                                    |                           |
| 7.Current Contract in Hand              |                              |                                    | Click Button to View/Edit |

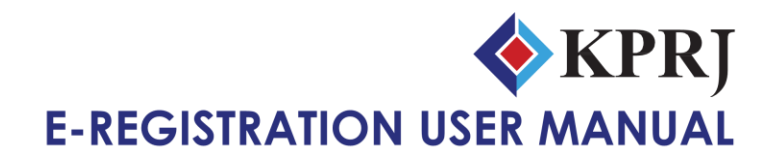

# 7) Step 4 (Financial Data)

#### Please fill up all information

| DASHBOARD                                       | Financial Data                                                                                                    |
|-------------------------------------------------|----------------------------------------------------------------------------------------------------|
| A My Profile                                    |                                                                                                    |
| III Certificate                                 | Step 1 2 3 4 5 6 7 8 9 Documents Checklist Confirmation                                                                                          |
| E-REG (Contractor)                              | Authorized Capital (RM): *                                                                                                    |
| 1.Background                                    | Enter Authorised Capital RM                                                                                                    |
| 2.Company Ownership/ Shareholder<br>Information | Paid-up capital of company (RM): *                                                                                                    |
| 3.Particulars of JV                             | Enter Paid-up capital of company RM                                                                                                    |
| 4.Financial Data                                | Limited      Unlimited                                                                                                    |
| 5.Staff Information                             | Click here to add bank statement                                                                                                    |
| 6.Previous Completed Project                    | Description Ringgit Malaysia (RM)                                                                                                    |
| 7.Current Contract in Hand                      | Average Beance of Account for last 3 months bank statement<br>Click here to enter financial statement for the last three (3) months to each bank |

#### Add Financial Statement

| Step 1 2 3 4 5 6 7 8 9 Documents Checklist Confirmation                                 |                              |
|-----------------------------------------------------------------------------------------|------------------------------|
| I≣ E-REG (Contractor)                                                                   |                              |
| 1.Background Details for financial statement for the last three (3) months to each bank |                              |
| 2.Company Ownership/ Shareholder # Bank Name Month                                      | Ringgit Malaysia (RM) Action |
| No Records Found                                                                        |                              |
| 3.Particulars of JV                                                                     |                              |
| 4.Financial Data                                                                        | Back                         |

#### Insert 3-month financial information, then click submit

| B DASHBOARD                                     | Financial   | Data                                     |                      |            |                  |
|-------------------------------------------------|-------------|------------------------------------------|----------------------|------------|------------------|
| A My Profile                                    |             | - atta                                   |                      |            |                  |
| i≣ Certificate                                  | Step 1      | 2 3 4 5 6 7 8 9 Do                       | cuments Checklist Co | nfirmation |                  |
| I≣ E-REG (Contractor)                           | Add Details | for financial statement for the last the | ee (3) months        |            |                  |
| 1.Background                                    | Bank Name   | *                                        |                      | Deal News  |                  |
| 2.Company Ownership/ Shareholder<br>Information | Enter Bank  | Name                                     |                      | Bank Name  |                  |
| 3.Particulars of JV                             | #           | Description                              |                      | Rings      | it Malaysia (RM) |
| 4.Financial Data                                | 1           | Apr 2021                                 |                      |            |                  |
| 5.Staff Information                             | 2           | Mar 2021                                 |                      |            |                  |
| 6.Previous Completed Project                    | 3           | Feb 2021                                 |                      |            |                  |
| 7.Current Contract in Hand                      |             | Average                                  |                      |            | 0.00             |
| 8.Similar Project                               |             |                                          |                      | Submit     | Back             |
| 9.Plant & Equipment                             |             |                                          |                      |            |                  |

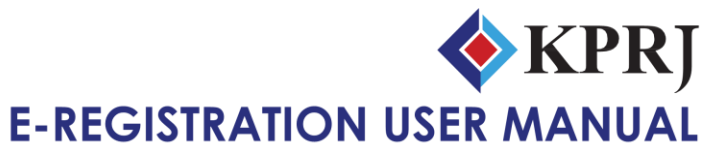

Detail Financial Statement for 3 years and credit facilities

| 8.Similar Project                                 | Details of financial statement for the la | ast three (3) full financial y   | rears                    |              |
|---------------------------------------------------|-------------------------------------------|----------------------------------|--------------------------|--------------|
| 9.Plant & Equipment                               | # Description                             |                                  | Ringgit Malaysia (RM)    |              |
| Documents                                         | # Beschiption                             | 2018                             | 2019                     | 2020         |
| Checklist                                         | 1 Current Assets                          |                                  |                          |              |
| Confirmation                                      | 2 Fixed and other Assets                  |                                  |                          |              |
| C Logout                                          | 3 Current Liabilities                     |                                  |                          |              |
|                                                   | 4 Other Liabilities and Reserve           |                                  |                          |              |
|                                                   | 5 Nett Worth                              |                                  |                          |              |
|                                                   | 6 Working Capital                         |                                  | Click Button to Add      |              |
|                                                   | Credit Facilities Procurable from Ban     | k                                |                          | •            |
|                                                   | Bank Name                                 | Branch                           |                          | Amount (RM)  |
|                                                   | Dank Name                                 | No Rec                           | ords Found               |              |
|                                                   | Ore dit Desilities Dressurable from Meth  | nini Cumpliane/ Manufacture      |                          |              |
|                                                   | Credit Facilities Procurable from Mat     | erial suppliers/ manufactu       | rers                     | •            |
|                                                   | Name of Material Suppliers / Manu         | ifacturers<br>No Rec             | ords Found               | Xmount (RM)  |
|                                                   | Credit Facilities Procurable from Plan    | nt/Equipment Suppliers           |                          |              |
|                                                   | Name of Plant/Equipment Supplie           | rs                               |                          | Amount (RM)  |
|                                                   |                                           | No Rec                           | ords Found               |              |
|                                                   |                                           |                                  |                          | Next         |
| My Profile     Gertificate     E-REG (Contractor) | Credit Facilities Procurable              | e from bank<br>8 9 Documents Cor | nfirmation<br>Branch : * |              |
| 1.Background                                      | Enter Bank Name                           |                                  | Enter Branch             |              |
| 2.Company Ownership/ Shareholder                  | Amount : *                                |                                  |                          |              |
| 3 Particulars of JV                               |                                           | Enter Amount                     |                          |              |
| 4.Financial Data<br>5.Staff Information           |                                           |                                  | Su                       | ıbmit Back   |
|                                                   | Credit Facilities Procurable              | e from Material Su               | opliers/ Manufacturers   |              |
| a my Profile<br>IIII Certificate                  | Step 1 2 3 4 5 6 7                        | 8 9 Documents Con                | ifirmation               |              |
| E-REG (Contractor)                                | Name of Material Suppliers/ Manufac       | turers : *                       | Amount : *               |              |
| 1.Background                                      | Name of Material Suppliers/ Manufact      | urers                            |                          | Enter Amount |
| 2.Company Ownership/ Shareholder<br>Information   |                                           |                                  |                          |              |
| 3.Particulars of JV<br>4 Einancial Data           |                                           |                                  | Su                       | ibmit Back   |
| & DASHBOARD                                       | Credit Facilities Procurable              | e from Plant/Equin               | ment Suppliers           |              |
| A My Profile                                      |                                           | and                              |                          |              |
| I Certificate                                     | Step 1 2 3 4 5 6 7                        | 8 9 Documents Co                 | nfirmation               |              |
| E-REG (Contractor)                                | Name of Plant/Equipment Suppliers         | *                                | Amount : *               |              |
| 1.Background                                      | Enter Suppliers                           |                                  |                          | Enter Amount |
| 2.Company Ownership/ Shareholder<br>Information   |                                           |                                  | s                        | ubmit Back   |
| 3.Particulars of JV                               |                                           |                                  |                          |              |

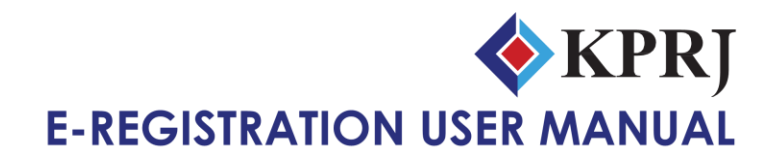

#### 8) Step 5 (Staff Information)

|                                  |           |         |             |              |              | Click        | Button to A | dd     |        |
|----------------------------------|-----------|---------|-------------|--------------|--------------|--------------|-------------|--------|--------|
| A My Profile                     | Staff Inf | ormatio | n           |              |              |              |             |        |        |
| i≣ Certificate                   | Step 1    | 2 3 4   | 5 6 7       | B 9 Document | s Checklist  | Confirmation |             |        |        |
| I≡ E-REG (Contractor)            |           |         |             |              |              |              |             |        |        |
| 1.Background                     |           |         |             |              |              |              |             |        | •      |
| 2.Company Ownership/ Shareholder | # Name    | I/C No  | Nationality | KWSP No      | No of years  | with firm    | Designation | Status | Action |
| momauon                          |           |         |             |              | No Records F | ound         |             |        |        |
| 3.Particulars of JV              |           |         |             |              |              |              |             |        | Next   |
| 4.Financial Data                 |           |         |             |              |              |              |             |        |        |
| 5.Staff Information              |           |         |             |              |              |              |             |        |        |
| 6.Previous Completed Project     |           |         |             |              |              |              |             |        |        |
| 7 Current Contract in Hand       |           |         |             |              |              |              |             |        |        |

Fill up all information then Submit. If more than 1, just click Add Button.

| DASHBOARD     Avy Profile                       | Add Staff Information       |                                 |      |
|-------------------------------------------------|-----------------------------|---------------------------------|------|
| I Certificate                                   | Step 1 2 3 4 5 6 7 8 9 Doct | nents Checklist Confirmation    |      |
| E-REG (Contractor)                              | Name : *                    | IC No : *                       |      |
| 1.Background                                    | Enter Name                  | Enter IC No                     |      |
| 2.Company Ownership/ Shareholder<br>Information | Date of Birth : *           | Nationality : *                 |      |
| 3.Particulars of JV                             | Enter Date of Birth         | Enter Nationality               |      |
| 4.Financial Data                                | KWSP No : *                 | Number of years with firm : *   |      |
| 5.Staff Information                             | Enter KWSP No               | Enter Number of years with firm |      |
| 6.Previous Completed Project                    | Category : *                | Designation : *                 |      |
| 7.Current Contract in Hand                      | Select                      | Enter Designation               |      |
| 8.Similar Project                               | Education Level             | Field of Study Institut         | tion |
| 9.Plant & Equipment                             | SPM SPMV                    |                                 |      |
| Documents                                       | STPM                        |                                 |      |
| Checklist                                       | Matriculation Certificate   | Click Button to                 |      |
| Confirmation                                    |                             | Submit Record                   |      |
| 🕩 Logout                                        | Bachelor                    |                                 |      |
|                                                 | Master                      |                                 |      |
|                                                 |                             | <b></b>                         |      |
|                                                 |                             | Submit                          | Back |

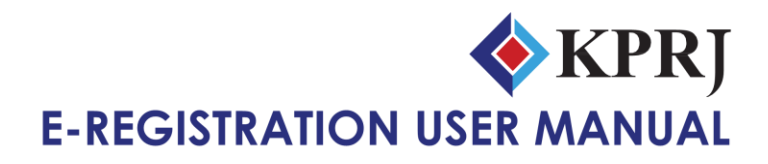

### 8) Step 6 (Previous Completed Project)

|                                                                       |       |     |      |       |       |       |        |         |                   |                |              | Click Butto | n to Add |
|-----------------------------------------------------------------------|-------|-----|------|-------|-------|-------|--------|---------|-------------------|----------------|--------------|-------------|----------|
| DASHBOARD                                                             | Previ | ous | Corr | nplet | ted l | Proj  | ject   | (last i | five (5) years in | Malaysia and I | Elsewhere)   |             |          |
| ■ My Profile<br>III Certificate<br>IIII C C (Contractor)              | Step  | 1   | 23   | 4     | 5     | 6 7   | 8      | 9       | Documents         | Checklist      | Confirmation |             |          |
| E-REG (Connactor)     I.Background     Company Ownershin/ Shareholder | "     |     |      |       |       |       | (514)  |         |                   |                | Period       | D.10/       | •        |
| Information<br>3.Particulars of JV                                    | #     |     |      |       | `     | /aiue | (RIVI) |         | No                | Records F      | period       | JV%         | Action   |
| 4.Financial Data                                                      |       |     |      |       |       |       |        |         |                   |                |              |             | Next     |

Fill up all information then Submit. If more than 1, just click Add Button.

|                                                 | Previous Competed Project (last five ( | 5) years in Malaysia and Elsewhere) |                      |
|-------------------------------------------------|----------------------------------------|-------------------------------------|----------------------|
| E Certificate                                   | Step 1 2 3 4 5 6 7 8 9 Do              | Click to select o                   | ategory              |
| III E-REG (Contractor)                          | Project Category : *                   |                                     | accesory             |
| 1.Background                                    | Select Category                        |                                     | ~                    |
| 2.Company Ownership/ Shareholder<br>Information | Project Title : *                      |                                     |                      |
| 3.Particulars of JV                             | Enter Project Title                    | Click/Tick if the provid            |                      |
| 4.Financial Data                                |                                        |                                     | Jus                  |
| 5.Staff Information                             |                                        | project under KPRJ                  |                      |
| 6.Previous Completed Project                    |                                        |                                     |                      |
| 7.Current Contract in Hand                      | Client : KPRJ and its Subsidiaries *   | Contract Value (RM) : *             |                      |
| 8.Similar Project                               | Enter Client                           |                                     | Enter Contract Value |
| 9.Plant & Equipment                             | Commencement Date : *                  | Completion Date : *                 |                      |
| Documents                                       | dd-mm-yyyy                             | dd-mm-yyyy                          |                      |
| Checklist                                       | Joint Venture Information :            | $\searrow$                          |                      |
|                                                 | () Yes () No                           |                                     |                      |

Noted: If don't have any previous completed project last 5 year, Then Click Next to go another step

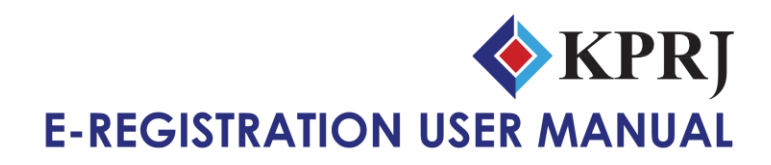

| 9) | Step | 7 | (Current | <b>Contract in</b> | Hand) |
|----|------|---|----------|--------------------|-------|
|----|------|---|----------|--------------------|-------|

|                                                                                                 |                                                                                                    |                                             | Click Button to A      | dd             |
|-------------------------------------------------------------------------------------------------|----------------------------------------------------------------------------------------------------|---------------------------------------------|------------------------|----------------|
|                                                                                                 | Current Contract in Hand (in Malaysia a                                                                        | nd Elsewhere)                               |                        |                |
| I≣ Certificate<br>I≣ E-REG (Contractor)<br>1.Background                                         | Step 1 2 3 4 5 6 7 8 9 D                                                                                       | ocuments Checklist Confirmation             |                        |                |
| 2. Company Ownership/ Shareholder<br>Information     3. Particulars of JV     4. Einancial Data | # Value(RM) Period Actual or E                                                                                 | stimated Completion JV%<br>No Records Found | Percentage Completion% | Action<br>Next |
| DASHBOARD     My Profile     Certificate     E.REG (Contractor)                                 | Current Contract in Hand (in Malaysia a       Step     1     2     3     4     5     6     7     8     9     D | nd Elsewhere)<br>ocuments Cl Click to s     | elect category         |                |
| 1.Background     2.Company Ownership/ Shareholder     Information     3.Particulars of JV       | Project Category : * Select Category Description of Projects : * Enter Description Of Projects                 |                                             |                        | •              |
| 4.Financial Data<br>5.Staff Information<br>6.Previous Completed Project                         |                                                                                                    | Click/Tick if the<br>under KP               | e project<br>'RJ       |                |
| 7.Current Contract in Hand                                                                      | Client : KPRJ and its Subsidiaries *                                                                           | Contract Value (RM                          | ):*                    |                |
| 8.Similar Project                                                                               | Enter Client                                                                                                   |                                             | Enter Contra           | ict Value      |
| 9.Plant & Equipment                                                                             | Commencement Date : *                                                                                          | Completion Date : *                         |                        |                |
| Documents                                                                                       | dd-mm-yyyy                                                                                                    | dd-mm-yyyy                                  |                        |                |
| Checklist                                                                                       | Actual or Estimated Completion : *                                                                             | Percentage Comple                           | tion (in %) : *        |                |
| Confirmation                                                                                    | dd-mm-yyyy<br>Joint Venture Information :<br>O Yes  No                                                         | Enter Percentage C                          | Submit                 | Back           |

Noted: If don't have any current contract in hand, Then Click Next to go another step

**E-REGISTRATION USER MANUAL** 

# 10) Step 8 (Similar Project)

|                                                                                                    |                                                                                                    | CIICK B                                                                                                    | utton to Add       |
|----------------------------------------------------------------------------------------------------|----------------------------------------------------------------------------------------------------|----------------------------------------------------------------------------------------------------|--------------------|
| SHBOARD                                                                                                    | Cimilar Brainet                                                                                                    |                                                                                                    |                    |
| My Profile                                                                                                    | Similar Project (in Malaysia and Elsewhere)                                                                                                    |                                                                                                    |                    |
| Certificate                                                                                                    | Step 1 2 3 4 5 6 7 8 9 Docu                                                                                                    | ments Checklist Confirmation                                                                                                   |                    |
| -REG (Contractor)                                                                                                    |                                                                                                    |                                                                                                    |                    |
| 1.Background                                                                                                    |                                                                                                    |                                                                                                    |                    |
| 2.Company Ownership/ Shareholder<br>nformation                                                                                                    | # Value(RM) Period Actual or Estin                                                                                                    | nated Completion JV% Percentage                                                                                                | Completion% Action |
| 3.Particulars of JV                                                                                                    |                                                                                                    | No Records Found                                                                                                    |                    |
| 4.Financial Data                                                                                                    |                                                                                                    |                                                                                                    | Next               |
|                                                                                                    |                                                                                                    |                                                                                                    |                    |
| ASHBOARD                                                                                                    | Similar Project (in Malaysia and Elsewhere)                                                                                                    |                                                                                                    |                    |
| My Profile                                                                                                    |                                                                                                    |                                                                                                    |                    |
| Certificate                                                                                                    | Step 1 2 3 4 5 6 7 8 9 Docu                                                                                                    | ments c Click to select cate                                                                                                   | egory              |
| -REG (Contractor)                                                                                                    | Project Category : *                                                                                                    |                                                                                                    |                    |
| 1 Background                                                                                                    |                                                                                                    |                                                                                                    |                    |
|                                                                                                    | Select Category                                                                                                    |                                                                                                    |                    |
| 2.Company Ownership/ Shareholder                                                                                                    | Select Category Description of Projects : *                                                                                                    |                                                                                                    | -                  |
| 2. Company Ownership/ Shareholder<br>nformation<br>3. Particulars of JV                                                                                                    | Select Category Description of Projects :* Enter Description Of Projects                                                                                                    |                                                                                                    |                    |
| 2. Company Ownership/ Shareholder<br>nformation<br>3. Particulars of JV<br>4. Financial Data                                                                                                    | Select Category Description of Projects : * Enter Description Of Projects                                                                                                    |                                                                                                    |                    |
| 2. Company Ownership/ Shareholder<br>nformation<br>3. Particulars of JV<br>4. Financial Data<br>5. Staff Information                                                                                                    | Seleci Category Description of Projects : * Enter Description Of Projects                                                                                                    |                                                                                                    |                    |
| 2. Company Ownership/ Shareholder<br>formation<br>3. Particulars of JV<br>4. Financial Data<br>5. Staff Information<br>6. Previous Completed Project                                                                                                    | Select Category Description of Projects : * Enter Description Of Projects                                                                                                    |                                                                                                    | Cubmit             |
| 2. Company Ownership/ Shareholder<br>formation<br>3. Particulars of JV<br>4. Financial Data<br>5. Staff Information<br>6. Previous Completed Project<br>7. Current Contract in Hand                                                                                                    | Select Category Description of Projects : * Enter Description Of Projects Client : *                                                                                                    | Contract Value (RM) : *                                                                                                    | Submit             |
| 2.Company Ownership/ Shareholder<br>formation<br>3.Particulars of JV<br>4.Financial Data<br>5.Staff Information<br>6.Previous Completed Project<br>7.Current Contract in Hand<br>8.Similar Project                                                                                      | Select Category Description of Projects : * Enter Description Of Projects Client : * Enter Client                                                                                                    | Contract Value (RM) : * Enter Contract Value                                                                                   | Submit             |
| 2. Company Ownership/ Shareholder<br>formation<br>3. Particulars of JV<br>4. Financial Data<br>5. Staff Information<br>6. Previous Completed Project<br>7. Current Contract in Hand<br>8. Similar Project<br>9. Plant & Equipment                                                       | Select Category Description of Projects : * Enter Description Of Projects Client : * Enter Client Commencement Start Date : *                                                                                           | Contract Value (RM) : *<br>Enter Contract Value<br>Commencement End Date : *                                                   | Submit             |
| 2. Company Ownership/ Shareholder<br>formation<br>3. Particulars of JV<br>4. Financial Data<br>5. Staff Information<br>6. Previous Completed Project<br>7. Current Contract in Hand<br>8. Similar Project<br>9. Plant & Equipment<br>Documents                                          | Select Category Description of Projects : * Enter Description Of Projects Client : * Enter Client Commencement Start Date : * dd-mm-yyyy                                                                                | Contract Value (RM) : *<br>Enter Contract Value<br>Commencement End Date : *<br>dd-mm-yyyy                                     | Submit             |
| 2. Company Ownership/ Shareholder<br>1. formation 3. Particulars of JV 4. Financial Data 5. Staff Information 6. Previous Completed Project 7. Current Contract in Hand 8. Similar Project 9. Plant & Equipment Documents Checklist                                                     | Select Category Description of Projects : * Enter Description Of Projects Client : * Enter Client Commencement Start Date : * dd-mm-yyyy Actual or Estimated Completion : *                                             | Contract Value (RM) : *<br>Enter Contract Value<br>Commencement End Date : *<br>dd-mm-yyyy<br>Joint Venture (in %) : *         | Submit             |
| 2. Company Ownership/ Shareholder<br>1. formation 3. Particulars of JV 4. Financial Data 5. Staff Information 6. Previous Completed Project 7. Current Contract in Hand 8. Similar Project 9. Plant & Equipment Documents Checklist Confirmation                                        | Select Category Description of Projects : * Enter Description Of Projects Client : * Enter Client Commencement Start Date : * dd-mm-yyyy Actual or Estimated Completion : * dd-mm-yyyy                                  | Contract Value (RM) : * Enter Contract Value Commencement End Date : * dd-mm-yyyy Joint Venture (in %) : * Enter Joint Venture | Submit             |
| 2. Company Ownership/ Shareholder<br>Information<br>3. Particulars of JV<br>4. Financial Data<br>5. Staff Information<br>6. Previous Completed Project<br>7. Current Contract in Hand<br>8. Similar Project<br>9. Plant & Equipment<br>Documents<br>Checklist<br>Confirmation<br>Logout | Select Category Description of Projects : * Enter Description Of Projects Client : * Enter Client Commencement Start Date : * dd-mm-yyyy Actual or Estimated Completion : * dd-mm-yyyy Percentage Completion (in %) : * | Contract Value (RM) : * Enter Contract Value Commencement End Date : * dd-mm-yyyy Joint Venture (in %) : * Enter Joint Venture | Submit             |

Noted: If don't have any similar project, Then Click Next to go another step

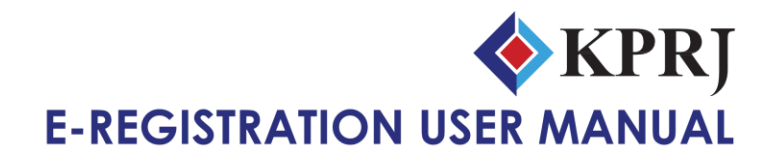

# 11) Step 9 (Plant & Equipment)

|                                                                                                    |                                                                                                    |                                                                                                    | C                                                       | lick Button 1                                             | to Add                               |
|----------------------------------------------------------------------------------------------------|----------------------------------------------------------------------------------------------------|----------------------------------------------------------------------------------------------------|---------------------------------------------------------|-----------------------------------------------------------|--------------------------------------|
| ASHBOARD                                                                                                    | Plant & Equipment                                                                                                    |                                                                                                    |                                                         |                                                           |                                      |
| My Profile                                                                                                    |                                                                                                    |                                                                                                    |                                                         |                                                           |                                      |
| Certificate                                                                                                    | Step 1 2 3 4 5                                                                                                    | 6 7 8 9 Documents Check                                                                                                    | list Confirmation                                       |                                                           |                                      |
| E-REG (Contractor)                                                                                                    |                                                                                                    |                                                                                                    |                                                         |                                                           |                                      |
| 1.Background                                                                                                    |                                                                                                    |                                                                                                    |                                                         |                                                           | • 🕀                                  |
| 2.Company Ownership/ Shareholder                                                                                                    | # Type of Equipment                                                                                                    | Size or Capacity                                                                                                    | Quantity O                                              | wned or Lease                                             | Action                               |
| 3.Particulars of JV                                                                                                    |                                                                                                    | No Record                                                                                                    | Is Found                                                |                                                           |                                      |
| 4.Financial Data                                                                                                    |                                                                                                    |                                                                                                    |                                                         |                                                           | Next                                 |
| 5 Staff Information                                                                                                    |                                                                                                    |                                                                                                    |                                                         |                                                           |                                      |
| DASHBOARD                                                                                                    | Plant & Equipment                                                                                                    |                                                                                                    |                                                         |                                                           |                                      |
| My Profile                                                                                                    |                                                                                                    |                                                                                                    |                                                         |                                                           |                                      |
| Certificate                                                                                                    | Step 1 2 3 4 5                                                                                                    | 6 7 8 9 Documents Check                                                                                                    | list Confirmation                                       |                                                           |                                      |
| E-REG (Contractor)                                                                                                    | Type of Equipment : *                                                                                                    |                                                                                                    |                                                         |                                                           |                                      |
| 1.Background                                                                                                    | Enter Type Of Equipment                                                                                                    |                                                                                                    |                                                         |                                                           |                                      |
| 2.Company Ownership/ Shareholder<br>Information                                                                                                    |                                                                                                    |                                                                                                    |                                                         |                                                           |                                      |
| 3.Particulars of JV                                                                                                    |                                                                                                    |                                                                                                    |                                                         |                                                           |                                      |
| 4.Financial Data                                                                                                    |                                                                                                    |                                                                                                    |                                                         |                                                           | li li                                |
| 5.Staff Information                                                                                                    | Size or Capacity : *                                                                                                    |                                                                                                    | Quantity : *                                            |                                                           |                                      |
| 6.Previous Completed Project                                                                                                    | Enter Size Or Capacity                                                                                                    |                                                                                                    | Enter Quantity                                          |                                                           |                                      |
| 7.Current Contract in Hand                                                                                                    | Owned or Lease : *                                                                                                    |                                                                                                    |                                                         |                                                           |                                      |
| 8.Similar Project                                                                                                    |                                                                                                    |                                                                                                    |                                                         |                                                           |                                      |
| 9.Plant & Equipment                                                                                                    |                                                                                                    | Click to select                                                                                                    | t category                                              | Submit                                                    | Back                                 |
| Documente                                                                                                    |                                                                                                    | Chek to select                                                                                                    | category                                                |                                                           |                                      |
|                                                                                                    |                                                                                                    |                                                                                                    |                                                         |                                                           |                                      |
|                                                                                                    |                                                                                                    |                                                                                                    |                                                         | -                                                         |                                      |
| DASHBOARD                                                                                                    | Plant & Equipment                                                                                                    |                                                                                                    | Click                                                   |                                                           | vloto                                |
| DASHBOARD                                                                                                    | Plant & Equipment                                                                                                    |                                                                                                    | Click                                                   | Button to De                                              | lete                                 |
| DASHBOARD<br>▲ My Profile<br>■ Certificate                                                                                                    | Plant & Equipment                                                                                                    | 6 7 8 <mark>9</mark> Documents Checkl                                                                                                    | Click I                                                 | Button to De                                              | elete                                |
| a DASHBOARD<br>▲ My Profile<br>■ Certificate<br>■ E-REG (Contractor)                                                                                                    | Plant & Equipment                                                                                                    | 6 7 8 <mark>9</mark> Documents Checkl                                                                                                    | Click I                                                 | Button to De                                              | ete                                  |
| DASHBOARD My Profile Certificate E-REG (Contractor) 1.Background                                                                                                    | Plant & Equipment                                                                                                    | 6 7 8 <mark>9</mark> Documents Checkl                                                                                                    | Click I                                                 | Button to De                                              | elete                                |
| DASHBOARD My Profile Certificate E-REG (Contractor) 1.Background 2.Company Ownership/ Shareholder                                                                                                    | Plant & Equipment Step 1 2 3 4 5 # Type of Equipment                                                                                                    | 6 7 8 9 Documents Checkl<br>Size or Capacity                                                                                                    | Click I<br>list Confirmation<br>Quantity                | Button to De                                              | elete<br>Action                      |
| DASHBOARD My Profile Certificate E-REG (Contractor) 1.Background 2.Company Ownership/ Shareholder nformation                                                                                                    | Plant & Equipment         Step 1 2 3 4 5         # Type of Equipment         1 Dragline Excavator                                                                                                    | 6     7     8     9     Documents     Checkf       Size or Capacity       6000 tons                                                                                     | Click I<br>list Confirmation<br>Quantity<br>2           | Button to De                                              | elete                                |
| DASHBOARD  My Profile  Certificate  E-REG (Contractor)  1.Background  2.Company Ownership/ Shareholder nformation  3.Particulars of JV                                                                                                    | Figure 1       2       3       4       5         #       Type of Equipment       1       Dragline Excavator       2       Tower Cranes         2       Tower Cranes       3       4       5       5                                                                                                    | 6     7     8     9     Documents     Check       Size or Capacity     6000 tons     70 meters (230 feet)                                                               | Click I<br>list Confirmation<br>Quantity<br>2<br>1      | Button to De                                              | Action<br>© Ø<br>© Ø                 |
| DASHBOARD My Profile Certificate E-REG (Contractor) 1.Background 2.Company Ownership/ Shareholder normation 3.Particulars of JV 4.Financial Data                                                                                                    | Figure 1       2       3       4       5         #       Type of Equipment       1       1       Dragline Excavator       2       Tower Cranes       3       Buildozers         3       Buildozers       3       Figure 1       1       Figure 2       Figure 3       Figure 3                                                                                           | 6     7     8     9     Documents     Check       Size or Capacity       6000 tons       70 meters (230 feet)       8.6 feet with a 2 yd3 capacity                      | Click I<br>list Confirmation<br>Quantity<br>2<br>1<br>3 | Button to De<br>Owned or Lease<br>Owned<br>Owned          | Action<br>© Ø<br>© Ø<br>© Ø          |
| DASHBOARD<br>My Profile<br>Certificate<br>E-REG (Contractor)<br>1.Background<br>2.Company Ownership/ Shareholder<br>nformation<br>3.Particulars of JV<br>4.Financial Data<br>5.Staff Information                                                              | Yelant & Equipment         Step       1       2       3       4       5         #       Type of Equipment       1       1       1       1       1       1       1       1       1       1       1       1       1       1       1       1       1       1       1       1       1       1       1       1       1       1       1       1       1       1       1       1       1       1       1       1       1       1       1       1       1       1       1       1       1       1       1       1       1       1       1       1       1       1       1       1       1       1       1       1       1       1       1       1       1       1       1       1       1       1       1       1       1       1       1       1       1       1       1       1       1       1       1       1       1       1       1       1       1       1       1       1       1       1       1       1       1       1       1       1       1       1       1       1       1       1 </td <td>6     7     8     9     Documents     Check       Size or Capacity     6000 tons     70 meters (230 feet)       8.6 feet with a 2 yd3 capacity     5 tons</td> <td>Click I<br/>list Confirmation<br/>2<br/>1<br/>3<br/>1</td> <td>Button to De<br/>Owned or Lease<br/>Owned<br/>Owned<br/>Lease</td> <td>elete<br/>Action<br/>© Ø<br/>© Ø<br/>© Ø</td> | 6     7     8     9     Documents     Check       Size or Capacity     6000 tons     70 meters (230 feet)       8.6 feet with a 2 yd3 capacity     5 tons               | Click I<br>list Confirmation<br>2<br>1<br>3<br>1        | Button to De<br>Owned or Lease<br>Owned<br>Owned<br>Lease | elete<br>Action<br>© Ø<br>© Ø<br>© Ø |
| DASHBOARD My Profile Certificate E-REG (Contractor) 1.Background 2.Company Ownership/ Shareholder normation 3.Particulars of JV 4.Financial Data 5.Staff Information 6.Previous Completed Project 7.Current Contract in Hand                                  | Yelant & Equipment         Step       1       2       3       4       5         #       Type of Equipment       1       1       1       1       1       1       1       1       1       1       1       1       1       1       1       1       1       1       1       1       1       1       1       1       1       1       1       1       1       1       1       1       1       1       1       1       1       1       1       1       1       1       1       1       1       1       1       1       1       1       1       1       1       1       1       1       1       1       1       1       1       1       1       1       1       1       1       1       1       1       1       1       1       1       1       1       1       1       1       1       1       1       1       1       1       1       1       1       1       1       1       1       1       1       1       1       1       1       1       1       1       1 <th1< th="">       1       1       1<td>6     7     8     9     Documents     Check       Size or Capacity       6000 tons       70 meters (230 feet)       8.6 feet with a 2 yd3 capacity       5 tons</td><td>Click I<br/>list Confirmation<br/>2<br/>1<br/>3<br/>1</td><td>Button to De</td><td>Action<br/>© @<br/>© @<br/>© @<br/>Next</td></th1<>                                          | 6     7     8     9     Documents     Check       Size or Capacity       6000 tons       70 meters (230 feet)       8.6 feet with a 2 yd3 capacity       5 tons         | Click I<br>list Confirmation<br>2<br>1<br>3<br>1        | Button to De                                              | Action<br>© @<br>© @<br>© @<br>Next  |
| DASHBOARD<br>My Profile<br>Certificate<br>E-REG (Contractor)<br>1.Background<br>2.Company Ownership/ Shareholder<br>Mormation<br>3.Particulars of JV<br>4.Financial Data<br>5.Staff Information<br>6.Previous Completed Project<br>7.Current Contract in Hand | Y       Type of Equipment         1       2       3       4       5         #       Type of Equipment       1       1       1       1       1       1       1       1       1       1       1       1       1       1       1       1       1       1       1       1       1       1       1       1       1       1       1       1       1       1       1       1       1       1       1       1       1       1       1       1       1       1       1       1       1       1       1       1       1       1       1       1       1       1       1       1       1       1       1       1       1       1       1       1       1       1       1       1       1       1       1       1       1       1       1       1       1       1       1       1       1       1       1       1       1       1       1       1       1       1       1       1       1       1       1       1       1       1       1       1       1       1       1       1       1       1                                                                                                    | 6     7     8     9     Documents     Check       Size or Capacity     6000 tons     6000 tons     70 meters (230 feet)       8.6 feet with a 2 yd3 capacity     5 tons | Click I<br>list Confirmation<br>2<br>1<br>3<br>1<br>1   | Button to De<br>Owned or Lease<br>Owned<br>Owned<br>Lease | elete                                |

Noted: If don't have any Plant & Equipment, Then Click Next to go another step

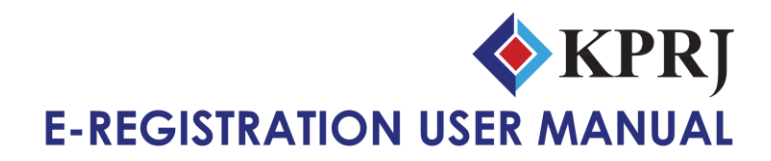

# 11) Document

All attachment / supporting document must be CERTIFIED TRUE COPY

| 2 DASHBOARD                                     | Documents                                                                                                    |
|-------------------------------------------------|----------------------------------------------------------------------------------------------------|
| 🔺 My Profile                                    | Boomenta                                                                                                    |
| i≣ Certificate                                  | Step 1 2 3 4 5 6 7 8 9 Documents Checklist Confirmation                                                           |
| E-REG (Contractor)                              |                                                                                                    |
| 1.Background                                    | *All attachment / supporting document must be CERTIFIED TRUE COPY.                                                |
| 2.Company Ownership/ Shareholder<br>Information | Background Joint Venture Financial Data Credit Facilities Appointment/Award Staff's Information Plant & Equipment |
| 3.Particulars of JV                             | Company Prome                                                                                                    |
| 4.Financial Data                                | Registration Reward                                                                                               |
| 5.Staff Information                             | Pagistration With 1                                                                                               |
| 6.Previous Completed Project                    | Select                                                                                                    |
| 7.Current Contract in Hand                      |                                                                                                    |
| 8.Similar Project                               | A Copy of Registration :                                                                                          |
| 9.Plant & Equipment                             | Choose File No file chosen                                                                                        |
| Documents                                       | Upload                                                                                                    |
| Checklist                                       |                                                                                                    |
| O Free-time                                     |                                                                                                    |

#### All Document in PDF Format. Scan and Upload

| Apps 🔇 https://itkprj.fortidd 🕫        | 💿 Open                                                                                                    |             |                                                                                                    |                                         |            | ×      |                     |                   | E Reading |
|----------------------------------------|----------------------------------------------------------------------------------------------------|-------------|----------------------------------------------------------------------------------------------------|-----------------------------------------|------------|--------|---------------------|-------------------|-----------|
|                                        | $\leftarrow \hspace{0.1 in} \rightarrow \hspace{0.1 in} \stackrel{\bullet}{} \hspace{0.1 in} \stackrel{\bullet}{} \hspace{0.1 in} \stackrel{\bullet}$ | > Desktop > | ~                                                                                                    | ල 🔎 Search                              | Desktop    |        |                     |                   |           |
| DASHBOARD                              | Organize 🔻 New folder                                                                                                    |             |                                                                                                    |                                         | <b>•</b> • | ?      |                     |                   |           |
| 📤 My Profile                           | 📃 Desktop 🛛 🖈 ^                                                                                                    |             |                                                                                                    |                                         |            | ^      |                     |                   | _         |
| E Certificate                          | 🕂 Downloads 🖈                                                                                                    |             |                                                                                                    |                                         |            | nation | 1                   |                   |           |
| E-REG (Contractor)                     | 🔮 Documents 🖈<br>📰 Pictures 🖈                                                                                                    |             | A-                                                                                                    | • 🧕                                     | A-         |        |                     |                   |           |
| 1.Background                           | E-registration                                                                                                    | KERJA       | POLICY                                                                                                    | ShortCut                                | SOP        |        |                     |                   |           |
| 2.Company Ownership/ Sh<br>Information | Fixed Asset<br>New folder<br>SOP                                                                                                    |             | The second second secon |                                         | PDF        | ۱ward  | Staff's Information | Plant & Equipment |           |
| 3.Particulars of JV                    | > OneDrive                                                                                                    |             | <ul> <li>B. Saman, NALENCE STRATE AND AND AND AND AND AND AND AND AND AND</li></ul>                                                                                                    | 1 · · · · · · · · · · · · · · · · · · · | Je.        |        |                     |                   |           |
| 4.Financial Data                       | > 💻 This PC                                                                                                    | Zimbra      | 94139dd98ec7752<br>370e76175159d89<br>a0 ing                                                                                                    | Book1.jpg                               | Book1.pdf  |        |                     |                   |           |
| 5.Staff Information                    | > 💣 Network 🗸 🗸                                                                                                    |             | 00,009                                                                                                    |                                         |            | ~      |                     |                   |           |
| 6.Previous Completed Proj              | File name:                                                                                                    |             |                                                                                                    | → All Files (*.*)                       | )          | ~      |                     |                   | ~         |
| 7.Current Contract in Hand             |                                                                                                    |             |                                                                                                    | Open                                    | Cancel     |        |                     |                   |           |

#### Sample

|                                                 | Documents                                                                                                    |
|-------------------------------------------------|----------------------------------------------------------------------------------------------------|
| 📥 My Profile                                    |                                                                                                    |
| I Certificate                                   | Step     1     2     3     4     5     6     7     8     9     Documents     Checklist     Confirmation           |
| E-REG (Contractor)                              |                                                                                                    |
| 1.Background                                    | ★All attachment / supporting document must be CERTIFIED TRUE COPY.                                                |
| 2.Company Ownership/ Shareholder<br>Information | Background Joint Venture Financial Data Credit Facilities Appointment/Award Staff's Information Plant & Equipment |
| 3.Particulars of JV                             | Company Profile                                                                                                   |
| 4. Financial Data                               | Registration Certification Reward                                                                                 |
| 5.Staff Information                             | Davistation With -                                                                                                |
| 6.Previous Completed Project                    | Select                                                                                                    |
| 7.Current Contract in Hand                      |                                                                                                    |
| 8.Similar Project                               | A Copy of Registration :                                                                                          |
| 9.Plant & Equipment                             | Choose File   Book1.pdf                                                                                           |
| Documents                                       | Upload                                                                                                    |
| Checklist                                       |                                                                                                    |

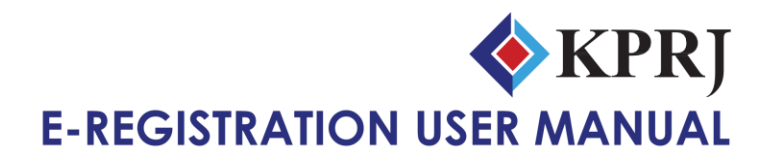

#### **Document Join Venture to Upload**

| DASHBOARD                                        | Documents                                                                                                    |
|--------------------------------------------------|----------------------------------------------------------------------------------------------------|
| A My Profile                                     |                                                                                                    |
| I Certificate<br>E-REG (Contractor)              | Step     1     2     3     4     5     6     7     8     9     Documents     Checklist     Confirmation           |
| 1.Background                                     | *All attachment / supporting document must be CERTIFIED TRUE COPY.                                                |
| 2. Company Ownership/ Shareholder<br>Information | Background Joint Venture Financial Data Credit Facilities Appointment/Award Staff's Information Plant & Equipment |
| 3.Particulars of JV                              | Company Profile                                                                                                   |
| 4. Financial Data                                | A Copy of Joint-Venture Agreement (If any) :                                                                      |
| 5.Staff Information                              | Choose File No file chosen                                                                                        |
| 6.Previous Completed Project                     | Upload                                                                                                    |
| 7.Current Contract in Hand                       |                                                                                                    |

# Noted: If don't have any Document, Then Click Other Document

#### **Document Financial Data to Upload**

| M DASHBOARD                                     | Documents                                                     |                                                         |
|-------------------------------------------------|---------------------------------------------------------------|---------------------------------------------------------|
| A My Profile                                    |                                                               |                                                         |
| i≣ Certificate                                  | Step 1 2 3 4 5 6 7 8 9 Documents Che                          | cklist Confirmation                                     |
| E-REG (Contractor)                              |                                                               |                                                         |
| 1.Background                                    | All attachment / supporting document must be CERTIFIED TRUE C | COPY.                                                   |
| 2.Company Ownership/ Shareholder<br>Information | Background Joint Venture Financial Data Credit Facilities     | Appointment/Award Staff's Information Plant & Equipment |
| 3.Particulars of JV                             | Company Profile                                               |                                                         |
| 4.Financial Data                                | Choose Document Type :                                        | Month And Year: Example: Mar 2015                       |
| 5.Staff Information                             | A copy of 3 months latest bank statement                      | ·                                                       |
| 6.Previous Completed Project                    | Upload Document :                                             |                                                         |
| 7.Current Contract in Hand                      | Choose File No file chosen                                    |                                                         |
| 8.Similar Project                               | Unload                                                        |                                                         |
| 9.Plant & Equipment                             |                                                               |                                                         |

#### **Document Credit Facilities to Upload**

| DASHBOARD     AV Profile                                  | Documents                                                                                                    |
|-----------------------------------------------------------|----------------------------------------------------------------------------------------------------|
|                                                           | Step 1 2 3 4 5 6 7 8 9 Documents Checklist Confirmation                                                           |
| <ul><li>E-REG (Contractor)</li><li>1.Background</li></ul> | ★All attachment / supporting document must be CERTIFIED TRUE COPY.                                                |
| 2.Company Ownership/ Shareholder<br>Information           | Background Joint Venture Financial Data Credit Facilities Appointment/Award Staff's Information Plant & Equipment |
| 3.Particulars of JV                                       | Company Prome                                                                                                    |
| 4.Financial Data                                          | Choose Document Type :                                                                                            |
| 5.Staff Information                                       | A copy of credit facilities from bank                                                                             |
| 6.Previous Completed Project                              | Upload Document :                                                                                                 |
| 7.Current Contract in Hand                                | Choose File No file chosen                                                                                        |
| 8.Similar Project                                         | Unload                                                                                                    |
| 9.Plant & Equipment                                       |                                                                                                    |
| Documents                                                 |                                                                                                    |

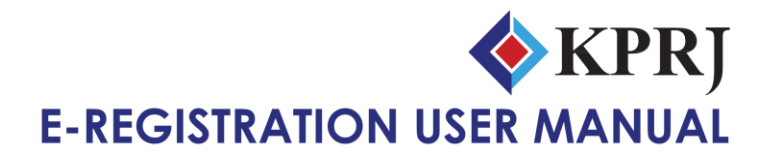

# Document Appointment / Award to Upload

| DASHBOARD                    | Documents                                                                                                    |
|------------------------------|----------------------------------------------------------------------------------------------------|
| My Profile                   | Step 1 2 3 4 5 6 7 8 9 Documents Checklist Confirmation                                                                            |
| I E-REG (Contractor)         | All attachment (supporting document must be CEPTIEIC TOUE COBY                                                                     |
| 1.Background                 |                                                                                                    |
| Information                  | Dackground Joint Venture Financial Data Credit Facilities Apponiument/Award Start's mormation Frantis Equipment<br>Company Profile |
| 4.Financial Data             | Choose Document Type :                                                                                                    |
| 5.Staff Information          | A copy of Appointment for previous/current works/projects                                                                          |
| 6.Previous Completed Project | Choose File No file chosen                                                                                                    |
| 8.Similar Project            |                                                                                                    |
| 9.Plant & Equipment          | opioau                                                                                                    |
| Documents                    |                                                                                                    |

# Document Staff Information to Upload

| DASHBOARD                                       | Documents                                                                                                    |
|-------------------------------------------------|----------------------------------------------------------------------------------------------------|
| A My Profile                                    |                                                                                                    |
| IIII Certificate                                | Step 1 2 3 4 5 6 7 8 9 Documents Checklist Confirmation                                                           |
| E-REG (Contractor)                              |                                                                                                    |
| 1.Background                                    | *All attachment / supporting document must be CERTIFIED TRUE COPY.                                                |
| 2.Company Ownership/ Shareholder<br>Information | Background Joint Venture Financial Data Credit Facilities Appointment/Award Staff's Information Plant & Equipment |
| 3.Particulars of JV                             | Company Prone                                                                                                    |
| 4.Financial Data                                | Staff's CV Ormanization Chart KWSP/SOCSO                                                                          |
| 5.Staff Information                             |                                                                                                    |
| 6.Previous Completed Project                    | Name : * click here to add name                                                                                   |
| 7.Current Contract in Hand                      | Select Name                                                                                                    |
| 8.Similar Project                               | Upload Document :                                                                                                 |
| 9.Plant & Equipment                             | Choose File No file chosen                                                                                        |
| Documents                                       | Upload                                                                                                    |
| Checklist                                       |                                                                                                    |
|                                                 |                                                                                                    |

#### **Document Plant & Equipment to Upload**

| 2 DASHBOARD                                     | Documents                                                                                                    |   |
|-------------------------------------------------|----------------------------------------------------------------------------------------------------|---|
| A My Profile                                    | bounents                                                                                                    | — |
| 🔳 Certificate                                   | Step 1 2 3 4 5 6 7 8 9 Documents Checklist Confirmation                                                                                                    |   |
| E-REG (Contractor)                              |                                                                                                    |   |
| 1.Background                                    |                                                                                                    |   |
| 2.Company Ownership/ Shareholder<br>Information | Background         Joint Venture         Financial Data         Credit Facilities         Appointment/Award         Staff's Information         Plant & Equipment |   |
| 3.Particulars of JV                             | Company Profile                                                                                                    |   |
| 4.Financial Data                                | Choose Document Type :                                                                                                    |   |
| 5.Staff Information                             | A copy of receipts of purchase/registration cards                                                                                                    | ~ |
| 6.Previous Completed Project                    | Upload Document :                                                                                                    |   |
| 7.Current Contract in Hand                      | Choose File No file chosen                                                                                                    |   |
| 8.Similar Project                               | Upload                                                                                                    |   |
| 9.Plant & Equipment                             |                                                                                                    |   |
| Documents                                       |                                                                                                    |   |

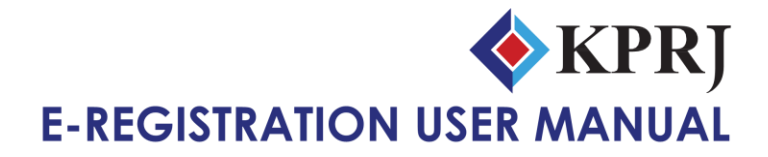

# Document Company Profile to Upload

| DASHBOARD                                       | Documents                                                                                                    |
|-------------------------------------------------|----------------------------------------------------------------------------------------------------|
| My Profile                                      | Ston 1 2 3 4 5 6 7 8 9 Documents Checklist Confirmation                                                           |
| E-REG (Contractor)                              |                                                                                                    |
| 1.Background                                    | *All attachment / supporting document must be CERTIFIED TRUE COPY.                                                |
| 2.Company Ownership/ Shareholder<br>Information | Background Joint Venture Financial Data Credit Facilities Appointment/Award Staff's Information Plant & Equipment |
| 3.Particulars of JV                             | Company Profile                                                                                                   |
| 4.Financial Data                                | Upload Document :                                                                                                 |
| 5.Staff Information                             | Choose File No file chosen                                                                                        |
| 6.Previous Completed Project                    | Upload                                                                                                    |
| 7.Current Contract in Hand                      |                                                                                                    |

#### 12) Checklist

| 2 DASHBOARD                      | Checklist Document                                                                                                    |      |
|----------------------------------|----------------------------------------------------------------------------------------------------|------|
| A My Profile                     |                                                                                                    |      |
| E Certificate                    | Step 1 2 3 4 5 6 7 8 9 Documents Checklist Confirmation                                                                                                   |      |
| E-REG (Contractor)               |                                                                                                    |      |
| 1.Background                     | *** Please go through the checklist below and make sure all required fields are filled in and document uplo<br>before submitting your E-REG (Contractor). | aded |
| 2.Company Ownership/ Shareholder | Checklist Document                                                                                                    |      |
| Information                      | 1. A copy of Company Registration                                                                                                    |      |
| 3.Particulars of JV              | 2. A copy of Joint-Venture Agreement (If any)                                                                                                    |      |
| 4.Financial Data                 | 3. A copy of Registration Certificate with SPAN                                                                                                    |      |
| 5.Staff Information              | 4. A copy of Perakuan Pendaftaran Kontraktor                                                                                                    |      |
| 6.Previous Completed Project     | 5. A copy of Sijil Taraf Bumiputera                                                                                                    |      |
| 7.Current Contract in Hand       | 6. A copy of Registration Certificate with KPRJ                                                                                                    |      |
| 8 Similar Project                | 7. A copy of 3 months latest bank statement                                                                                                    |      |
| 0 Plant & Equipmont              | 8. A copy of 3 years latest audited account                                                                                                    |      |
|                                  | 9. A copy of credit facilities from bank/supplier                                                                                                    |      |
| Documents                        | 10. A copy of Letter of Appointment/Letter Award for previous/current works/projects                                                                      |      |
| Checklist                        | 11. Complete staff's CV                                                                                                    |      |
| Confirmation                     | 12. Organisation Chart                                                                                                    |      |
| 🕞 Logout                         | 13. A Copy of 3 months latest Penyata Caruman KWSP/SOCSO                                                                                                  |      |
|                                  | 14. A copy of receipts of purchase/registration cards,leased agreement of the plant/equipment                                                             |      |
|                                  | 15. Company Profile                                                                                                    |      |
|                                  | E-REG (Contractor) Form & Questionnaire                                                                                                    |      |
|                                  | 1. Background                                                                                                    |      |
|                                  | 2. Company Ownership/ Shareholder Information                                                                                                    |      |
|                                  | 3. Particulars of JV                                                                                                    |      |
|                                  | 4. Financial Data                                                                                                    |      |
|                                  | 5. Statt Information                                                                                                    |      |
|                                  | Previous Completea Project                                                                                                    |      |
|                                  | Current Contract in Flamu                                                                                                    |      |
|                                  | 9 Plant & Equipment                                                                                                    |      |
|                                  |                                                                                                    |      |

# Noted: Please Check before go to Confirmation Page

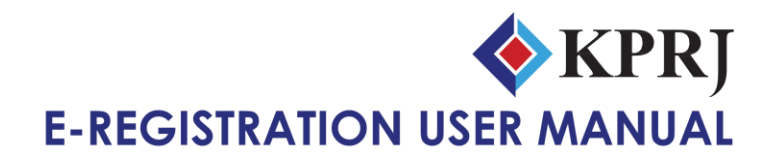

# 12) Confirmation

| ***Once submit, form is non-editable until further r<br>Name of Company<br>Correspondence Address<br>Registered Address<br>Branch Address<br>Fallephone No<br>Fax No<br>Email<br>Type of Company<br>Date of Establishment of Company<br>Status of Company                                                                                                    | Notice.<br>Pembinaan ABC<br>(Company No: 100000112-<br>No<br>Taman Daya, 81100 Johor<br><br>6013<br>mohamad@gmail.com                                                                                                    | .T)<br>Bahru                                                                                                    |                                                  |                                              |                         |                                                                 |  |  |
|----------------------------------------------------------------------------------------------------|----------------------------------------------------------------------------------------------------|----------------------------------------------------------------------------------------------------|--------------------------------------------------|----------------------------------------------|-------------------------|-----------------------------------------------------------------|--|--|
| Name of Company<br>Correspondence Address<br>Registered Address<br>Granch Address<br>Felephone No<br>Fax No<br>Email<br>Type of Company<br>Date of Establishment of Company<br>Status of Company                                                                                                    | Pembinaan ABC<br>(Company No: 100000112-<br>No<br>Taman Daya, 81100 Johor<br><br>6013<br>mohamad@gmail.com                                                                                                    | .T)<br>Bahru                                                                                                    |                                                  |                                              |                         |                                                                 |  |  |
| Correspondence Address<br>Registered Address<br>Branch Address<br>Sranch Address<br>Sranch Address<br>Sranch Address<br>State State<br>State of Company<br>State of Company<br>States of Company                                                                                                    | No<br>Taman Daya, 81100 Johor<br><br>6013<br>mohamad@gmail.com                                                                                                    | Bahru                                                                                                    |                                                  |                                              |                         |                                                                 |  |  |
| Registered Address<br>Branch Address<br>Felephone No<br>Fax No<br>Email<br>Type of Company<br>Date of Establishment of Company<br>Status of Company                                                                                                    | iaman Daya, 81100 Jonor<br><br>6013<br>mohamad@gmail.com                                                                                                    | Banru                                                                                                    |                                                  |                                              |                         |                                                                 |  |  |
| Prepared Address<br>Paranch Address<br>Felephone No<br>Email<br>Email<br>Fype of Company<br>Date of Establishment of Company<br>Status of Company                                                                                                    | 6013<br>mohamad@gmail.com                                                                                                    |                                                                                                    |                                                  |                                              |                         |                                                                 |  |  |
| Failed Addess<br>Felephone No<br>iax No<br>imail<br>Type of Company<br>Jate of Establishment of Company<br>itatus of Company                                                                                                    | 6013<br>mohamad@gmail.com                                                                                                    |                                                                                                    |                                                  |                                              |                         |                                                                 |  |  |
| ian No<br>imail<br>Ype of Company<br>Date of Establishment of Company<br>itatus of Company                                                                                                    | mohamad@gmail.com                                                                                                    |                                                                                                    | 6013                                             |                                              |                         |                                                                 |  |  |
| imail<br>Type of Company<br>Date of Establishment of Company<br>Status of Company                                                                                                    | mohamad@gmail.com                                                                                                    |                                                                                                    |                                                  |                                              |                         |                                                                 |  |  |
| Type of Company<br>Date of Establishment of Company<br>Status of Company                                                                                                    |                                                                                                    |                                                                                                    |                                                  |                                              |                         |                                                                 |  |  |
| Date of Establishment of Company                                                                                                    |                                                                                                    |                                                                                                    |                                                  |                                              |                         |                                                                 |  |  |
| Status of Company                                                                                                    |                                                                                                    |                                                                                                    |                                                  |                                              |                         |                                                                 |  |  |
|                                                                                                    |                                                                                                    |                                                                                                    |                                                  |                                              |                         |                                                                 |  |  |
| SO                                                                                                    | No                                                                                                    |                                                                                                    |                                                  |                                              |                         |                                                                 |  |  |
| Equity Participation of Partners/Shareholders                                                                                                    | Partners/Shareholders Name Designation                                                                                                    |                                                                                                    |                                                  | Position                                     | Percentage              |                                                                 |  |  |
|                                                                                                    | Earzuan Bin Rosnan                                                                                                    |                                                                                                    | Direc                                            | or                                           | CEO                     | 100%                                                            |  |  |
| Registration of Contractor                                                                                                    |                                                                                                    |                                                                                                    |                                                  |                                              | ·                       |                                                                 |  |  |
|                                                                                                    |                                                                                                    |                                                                                                    |                                                  |                                              |                         |                                                                 |  |  |
|                                                                                                    | CIDB(PPK)                                                                                                    |                                                                                                    |                                                  |                                              |                         |                                                                 |  |  |
|                                                                                                    | STB                                                                                                    | STB                                                                                                    |                                                  |                                              |                         |                                                                 |  |  |
|                                                                                                    | SPAN                                                                                                    |                                                                                                    |                                                  |                                              |                         |                                                                 |  |  |
|                                                                                                    | Suruhanjaya Tenaga                                                                                                    | Suruhaniava Tenaga                                                                                                    |                                                  |                                              |                         |                                                                 |  |  |
|                                                                                                    | KPD 1                                                                                                    |                                                                                                    |                                                  |                                              |                         |                                                                 |  |  |
| Particulars of Joint-venture<br>Finance                                                                                                    |                                                                                                    |                                                                                                    |                                                  |                                              |                         |                                                                 |  |  |
|                                                                                                    | Company Name                                                                                                    | Company Name Equity Percentage                                                                                                    |                                                  |                                              |                         |                                                                 |  |  |
|                                                                                                    | JB Contractor                                                                                                    | JB Contractor 30%                                                                                                    |                                                  |                                              |                         |                                                                 |  |  |
|                                                                                                    | KT Bina 20%                                                                                                    |                                                                                                    |                                                  |                                              |                         |                                                                 |  |  |
|                                                                                                    | Authorized Capital (RM) Paid Up Capital (RM)                                                                                                    |                                                                                                    |                                                  |                                              |                         |                                                                 |  |  |
|                                                                                                    | Unlimited                                                                                                    |                                                                                                    |                                                  |                                              |                         |                                                                 |  |  |
| Credit Facilities from Bank                                                                                                    | Bank Name Branch Amount                                                                                                    |                                                                                                    |                                                  |                                              |                         |                                                                 |  |  |
|                                                                                                    | No Info                                                                                                    |                                                                                                    |                                                  |                                              |                         |                                                                 |  |  |
| Credit Facilities Procurable from Material Suppliers/                                                                                                    |                                                                                                    |                                                                                                    |                                                  |                                              |                         |                                                                 |  |  |
| redit Facilities Procurable from Material Suppliers/                                                                                                    | Name of Material Suppl                                                                                                    | iers/ Manufacturer                                                                                                    | s                                                |                                              |                         | Amount                                                          |  |  |
| redit Facilities Procurable from Material Suppliers/<br>/anufacturers                                                                                                    | Name of Material Suppl<br>No Info                                                                                                    | iers/ Manufacturer                                                                                                    | s                                                |                                              |                         | Amount                                                          |  |  |
| redit Facilities Procurable from Material Suppliers/<br>Manufacturers                                                                                                    | Name of Material Suppl                                                                                                    | iers/ Manufacturer                                                                                                    | s                                                |                                              |                         | Amount                                                          |  |  |
| reatt Facilities Procurable from Material Suppliers/<br>Manufacturers<br>Credit Facilities Procurable from Material Suppliers/<br>Manufacturers                                                                                                    | Name of Material Suppl<br>No Info                                                                                                    | iers/ Manufacturer<br>iers/ Manufacturer                                                                                                    | s                                                |                                              |                         | Amount<br>Amount                                                |  |  |
| realt Facilities Procurable from Material Suppliers/<br>Manufacturers<br>Credit Facilities Procurable from Material Suppliers/<br>Manufacturers                                                                                                    | Name of Material Suppl<br>No Info<br>Name of Material Suppl<br>No Info                                                                                                    | iers/ Manufacturer<br>iers/ Manufacturer                                                                                                    | 5                                                |                                              |                         | Amount<br>Amount                                                |  |  |
| realt Facilities Procurable from Material Suppliers/<br>Manufacturers<br>Credit Facilities Procurable from Material Suppliers/<br>Manufacturers<br>Credit Facilities Procurable from Plant/Equipment<br>Suppliers                                                                                                    | Name of Material Suppl<br>No Info           Name of Material Suppl<br>No Info           Name of Plant/Equipme                                                                                                    | iers/ Manufacturer<br>iers/ Manufacturer<br>int Suppliers                                                                                                    | s<br>s                                           |                                              |                         | Amount<br>Amount<br>Amount                                      |  |  |
| realt Facilities Procurable from Material Suppliers/<br>Manufacturers<br>Credit Facilities Procurable from Material Suppliers/<br>Manufacturers<br>Credit Facilities Procurable from Plant/Equipment<br>Suppliers                                                                                                    | Name of Material Suppl<br>No Info           Name of Material Suppl<br>No Info           Name of Plant/Equipme<br>No Info                                                                                                    | iers/ Manufacturer<br>iers/ Manufacturer<br>int Suppliers                                                                                                    | s                                                |                                              |                         | Amount<br>Amount<br>Amount                                      |  |  |
| real Facilities Procurable from Material Suppliers/<br>lanufacturers<br>redit Facilities Procurable from Material Suppliers/<br>lanufacturers<br>redit Facilities Procurable from Plant/Equipment<br>uppliers                                                                                                    | Name of Material Suppl<br>No Info           Name of Material Suppl<br>No Info           Name of Plant/Equipme<br>No Info           Name         I/C                                                                                                    | iers/ Manufacturer<br>iers/ Manufacturer<br>int Suppliers<br>2 No                                                                                                    | s<br>s<br>KWSP No                                |                                              | Designat                | Amount Amount Amount                                            |  |  |
| real Facilities Procurable from Material Suppliers/<br>lanufacturers<br>redit Facilities Procurable from Material Suppliers/<br>lanufacturers<br>redit Facilities Procurable from Plant/Equipment<br>uppliers                                                                                                    | Name of Material Suppl<br>No Info           Name of Material Suppl<br>No Info           Name of Plant/Equipme<br>No Info           Name         I/C<br>No Info                                                                                                    | iers/ Manufacturer<br>iers/ Manufacturer<br>int Suppliers<br>2 No                                                                                                    | s<br>s<br>KWSP No                                |                                              | Designat                | Amount Amount Amount                                            |  |  |
| real Facilities Procurable from Material Suppliers/<br>lanufacturers iredit Facilities Procurable from Material Suppliers/<br>lanufacturers iredit Facilities Procurable from Plant/Equipment<br>uppliers itaff Information irevious Completed Project                                                                                                    | Name of Material Suppl<br>No Info           Name of Material Suppl<br>No Info           Name of Plant/Equipme<br>No Info           Name         VC           No Info           Project Title                                                                                                    | iers/ Manufacturer<br>iers/ Manufacturer<br>int Suppliers<br>No                                                                                                    | s<br>s<br>KWSP No                                | ntract Value                                 | Designat                | Amount Amount Amount                                            |  |  |
| realt Facilities Procurable from Material Suppliers/<br>Manufacturers  redit Facilities Procurable from Material Suppliers/ Manufacturers  redit Facilities Procurable from Plant/Equipment uppliers  staff Information  revious Completed Project                                                                                                    | Name of Material Suppl<br>No Info           Name of Material Suppl<br>No Info           Name of Plant/Equipme<br>No Info           Name         I/C<br>No Info           Project Title<br>No Info                                                                                                    | iers/ Manufacturer<br>iers/ Manufacturer<br>int Suppliers<br>2 No                                                                                                    | s<br>s<br>KWSP No                                | ntract Value                                 | Designat                | Amount Amount Amount Amount                                     |  |  |
| realt Facilities Procurable from Material Suppliers/<br>Manufacturers Credit Facilities Procurable from Material Suppliers/<br>Manufacturers Credit Facilities Procurable from Plant/Equipment<br>Uppliers Credit Facilities Procurable from Plant/Equipment<br>Credit Facilities Procurable from Plant/Equipment<br>Credit Facilities Procurable from Plant Facilities Facilities Facili                   | Name of Material Suppl<br>No Info           Name of Material Suppl<br>No Info           Name of Plant/Equipme<br>No Info           Name         I/C           No Info           Project Title<br>No Info           Project Title           No Info                                                                                                    | iers/ Manufacturer<br>iers/ Manufacturer<br>int Suppliers<br>No                                                                                                    | s<br>s<br>KWSP No<br>Co                          | ntract Value                                 | Designat                | Amount Amount Amount Amount                                     |  |  |
| Credit Facilities Procurable from Material Suppliers/<br>Manufacturers Credit Facilities Procurable from Material Suppliers/<br>Manufacturers Credit Facilities Procurable from Plant/Equipment Suppliers Credit Facilities Procurable from Plant/Equipment Completed Project Current Contract in Hand                                                                                                    | Name of Material Suppl<br>No Info           Name of Material Suppl<br>No Info           Name of Plant/Equipme<br>No Info           Name         I/C           No Info           Project Title           No Info                                                                                                    | iers/ Manufacturer<br>iers/ Manufacturer<br>int Suppliers<br>2 No                                                                                                    | s<br>s<br>KWSP No<br>Co                          | ntract Value                                 | Designat                | Amount Amount Amount Amount                                     |  |  |
| realt Facilities Procurable from Material Suppliers/<br>Manufacturers Credit Facilities Procurable from Material Suppliers/<br>Manufacturers Credit Facilities Procurable from Plant/Equipment<br>Suppliers Staff Information Previous Completed Project Current Contract in Hand                                                                                                    | Name of Material Suppl<br>No Info           Name of Material Suppl<br>No Info           Name of Plant/Equipme<br>No Info           Name         I/C           No Info           Project Title<br>No Info           Project Title<br>No Info                                                                                                    | iers/ Manufacturer<br>iers/ Manufacturer<br>int Suppliers<br>No                                                                                                    | s<br>s<br>KWSP No<br>Co                          | ntract Value                                 | Designat                | Amount Amount Amount Amount                                     |  |  |
| real realities Procurable from Material Suppliers/<br>Manufacturers Credit Facilities Procurable from Material Suppliers/<br>Manufacturers Credit Facilities Procurable from Plant/Equipment<br>Uppliers Credit Facilities Procurable from Plant/Equipment<br>Credit Facilities Procurable from Plant/Equipment<br>Credit Facilities Procurable from Plant<br>Credit Facilities Plant from Plant from Plant<br>Credit Facilities Plant from Plant from Plant from Plant from Plant from Plant from Plant from Plant from Plant from Plant from Plant from Plant from Plant from Plant from Plant from Plant from Plant from Plant from Plant from Plant from Plant from Plant from Plant fr | Name of Material Suppl<br>No Info           Name of Material Suppl<br>No Info           Name of Plant/Equipme<br>No Info           Name         VC           No Info           Project Title<br>No Info           Project Title<br>No Info           Project Title<br>No Info                                                                                                    | iers/ Manufacturer<br>iers/ Manufacturer<br>int Suppliers<br>No                                                                                                    | s<br>s<br>KWSP No<br>Co<br>Co                    | ntract Value<br>ntract Value                 | Designat                | Amount Amount Amount Amount                                     |  |  |
| redit Facilities Procurable from Material Suppliers/<br>lanufacturers redit Facilities Procurable from Material Suppliers/<br>lanufacturers redit Facilities Procurable from Plant/Equipment<br>uppliers taff Information revious Completed Project urrent Contract in Hand imilar Project                                                                                                    | Name of Material Suppl<br>No Info       Name of Material Suppl<br>No Info       Name of Plant/Equipme<br>No Info       Name     I/C       No Info     I/C       Project Title     No Info       Project Title     No Info       Project Title     No Info       Project Title     No Info                                                                                                    | iers/ Manufacturer<br>iers/ Manufacturer<br>int Suppliers<br>2 No                                                                                                    | s<br>s<br>KWSP No<br>Co<br>Co                    | ntract Value<br>ntract Value                 | Designat                | Amount Amount Amount                                            |  |  |
| redit Facilities Procurable from Material Suppliers/<br>lanufacturers redit Facilities Procurable from Material Suppliers/<br>lanufacturers tredit Facilities Procurable from Plant/Equipment<br>uppliers taff Information revious Completed Project urrent Contract in Hand imilar Project lant & Equipment                                                                                                    | Name of Material Suppl<br>No Info       Name of Material Suppl<br>No Info       Name of Plant/Equipme<br>No Info       Name     I/C       No Info     I/C       Project Title     No Info       Project Title     No Info       Project Title     No Info       Project Title     No Info       Type     Type                                                                                                    | iers/ Manufacturer iers/ Manufacturer int Suppliers C No Size or Capa                                                                                                    | s<br>kWSP No<br>Co<br>Co<br>Co                   | ntract Value<br>ntract Value                 | Designat                | Amount Amount Amount Amount Owned/Lease                         |  |  |
| redit Facilities Procurable from Material Suppliers/<br>lanufacturers redit Facilities Procurable from Material Suppliers/<br>lanufacturers redit Facilities Procurable from Plant/Equipment<br>uppliers taff Information revious Completed Project urrent Contract in Hand imilar Project lant & Equipment                                                                                                    | Name of Material Suppl<br>No Info       Name of Material Suppl<br>No Info       Name of Plant/Equipme<br>No Info       Name of Plant/Equipme<br>No Info       Project Title<br>No Info       Project Title<br>No Info       Project Title<br>No Info       Project Title<br>No Info       Type<br>Dragline Excavator                                                                                                    | iers/ Manufacturer iers/ Manufacturer iers/ Manufacturer its Uppliers its No Size or Capa                                                                                                    | s  KWSP No  Co  Co  Co  Co  Co  Co  Co  Co  Co   | ntract Value<br>ntract Value                 | Quantity<br>2           | Amount Amount Amount Owned/Lease Owned                          |  |  |
| redit Facilities Procurable from Material Suppliers/<br>lanufacturers redit Facilities Procurable from Material Suppliers/<br>lanufacturers redit Facilities Procurable from Plant/Equipment<br>uppliers taff Information revious Completed Project urrent Contract in Hand imilar Project lant & Equipment                                                                                                    | Name of Material Suppl<br>No Info       Name of Material Suppl<br>No Info       Name of Plant/Equipme<br>No Info       Name of Plant/Equipme<br>No Info       Project Title<br>No Info       Project Title<br>No Info       Project Title<br>No Info       Project Title<br>No Info       Type<br>Dragline Excavator<br>Tower Cranes                                                                                             | iers/ Manufacturer iers/ Manufacturer iers/ Manufacturer istrongenetics istrongenetics istrongen | s KWSP No Co Co Co Co Co Co Co Co Co Co Co Co Co | ntract Value<br>ntract Value<br>ntract Value | Quantity<br>2<br>1      | Amount Amount Amount  Amount Owned/Lease Owned Owned            |  |  |
| redit Facilities Procurable from Material Suppliers/<br>lanufacturers  redit Facilities Procurable from Material Suppliers/<br>lanufacturers  redit Facilities Procurable from Plant/Equipment<br>uppliers taff Information revious Completed Project urrent Contract in Hand imilar Project lant & Equipment                                                                                                    | Name of Material Suppl<br>No Info       Name of Material Suppl<br>No Info       Name of Plant/Equipme<br>No Info       Name of Plant/Equipme<br>No Info       Project Title<br>No Info       Project Title<br>No Info       Project Title<br>No Info       Project Title<br>No Info       Project Title<br>No Info       Project Title<br>No Info       Project Title<br>No Info       Project Title<br>No Info       Buildozers | iers/ Manufacturer iers/ Manufacturer iers/ Manufacturer istrongenetics istrongenetics istrongen | s KWSP No Co Co Co Co Co with a 2 yd3            | ntract Value<br>ntract Value<br>ntract Value | Quantity<br>2<br>1<br>3 | Amount Amount Amount Amount Owned/Lease Owned Owned Owned Owned |  |  |